## 2022 年转专业线上申请流程(学生)

## 一、转专业线上申请

1、学籍成绩----优秀生转专业---转专业申请----点击"查询"后即可查看全校各接收专业的计划名额、考核方案和具体要求(考核具体方案下载附件查看)

| S IT             |                     |       |              |                   |    |                                       |                      |                                                   |        |                 |      | C     | , ¢ <mark>0</mark> ⊕ ( | : ם –<br>נוסיים ליווי                 |  |
|------------------|---------------------|-------|--------------|-------------------|----|---------------------------------------|----------------------|---------------------------------------------------|--------|-----------------|------|-------|------------------------|---------------------------------------|--|
| 江苏财经教务系统欢迎<br>您! | 《 个人中               | 心 转专业 | 段名信息 × 😯     | 转专业申请 ×           |    |                                       |                      |                                                   |        |                 |      |       |                        |                                       |  |
|                  | 个人信<br>课程门费<br>学生标题 |       | 不及格广<br>异动记录 | 不及格门数: 0<br>异动记录: |    |                                       | 平均学分绩点: 0.0<br>处分记录: |                                                   |        | <b>专业</b> 排名: 0 |      |       |                        |                                       |  |
|                  | 转专业查试               | 旬     |              |                   |    |                                       |                      |                                                   |        |                 |      |       |                        |                                       |  |
| ▶我的成绩            | 学年学期                |       | 2022-2023-1  | $\vee$            | 院系 | 请选择                                   | $\vee$               | 专业                                                | $\sim$ | 查询 4            |      |       |                        |                                       |  |
| ●延后毕业管理          | 序号                  | 院系    | 年级           | 专业                |    | 申请起止时间                                | 转专业条件                |                                                   | 转专业学生标 | 些 拟接收人数         | 报名人数 | 考核方式  | 审核状态                   | 操作                                    |  |
| ●毕业管理            | 1                   | 金融学院  | 2022         | 大数据与财务管           | 管理 | 2022/12/11 07:00-<br>2022/12/23 23:59 | 不允许                  | 不允许有违纪处分的学生进行转专业,<br>没有不及格课程,<br>不允许已转过专业的学生进行转专业 |        | 11              | 0    | 笔试+面试 | 无                      | 申请 6<br>附件下载 5                        |  |
| - 转专业申请 3 -      |                     |       |              |                   |    |                                       |                      |                                                   |        |                 | 1页/1 | 页 总1条 | 10条/页                  | $\langle\!\langle 1 \rangle\!\rangle$ |  |
| 转专业报名信息          |                     |       |              |                   |    |                                       |                      |                                                   |        |                 |      |       |                        |                                       |  |
| ┇ 培养管理 >         |                     |       |              |                   |    |                                       |                      |                                                   |        |                 |      |       |                        |                                       |  |
| ■ 考试报名 >         |                     |       |              |                   |    |                                       |                      |                                                   |        |                 |      |       |                        |                                       |  |
| ▶ 实践环节 >         |                     |       |              |                   |    |                                       |                      |                                                   |        |                 |      |       |                        |                                       |  |
| ▲ 教学评价 >         |                     |       |              |                   |    |                                       |                      |                                                   |        |                 |      |       |                        |                                       |  |

2、申请

在拟申请转入专业后的"操作"栏中点击"申请"----进入申请界面后只填写"填写日期、手机号、异动原因(填转专业申请)"---附件上传《江 苏财经职业技术学院转专业申请表》,点击"保存"

| ◆ ◆ ◆ ◆ ◆ ◆ ◆ ◆ ◆ ◆ ◆ ◆ ◆ ◆ ◆ ◆ ◆ ◆ ◆ | 申请     |        |                  |             |        |        |     |      |        |  | × |
|---------------------------------------|--------|--------|------------------|-------------|--------|--------|-----|------|--------|--|---|
| 姓名: "                                 | 1 学号:  |        | 身份证号码:           |             |        |        |     |      |        |  |   |
| 院系:会                                  | 计学院 专业 | : 财税大数 | 如据应用 班级: 22财税大数据 | 应用 培养层次:    | 普通大    | 专 学制:3 |     |      |        |  |   |
| 院系 <sup>*</sup>                       |        | $\sim$ | 专业*              |             | $\sim$ | 臣      | F级* | 2022 | $\vee$ |  |   |
| 班级                                    | 请选择    | $\sim$ | 培养层次             | 普通大专        | $\sim$ | 끈      | ź制* | 3    | $\sim$ |  |   |
| 填写日期*                                 |        |        | 手机号*             |             |        |        |     |      |        |  |   |
| 异动原因*                                 |        |        | 1                |             |        |        |     |      |        |  |   |
| 附件                                    | 选择文件未  | 选择任何文件 | (雪               | 提供材料: 转专业申请 | 书)     |        |     |      |        |  |   |
|                                       |        |        |                  | 保存耳         | 以消     |        |     |      |        |  |   |